## Manuális rögzítés

Ha a manuális módot használja, akkor módosíthatja a beállításokat, pl. a fényerőt.

A manuális rögzítés beállítható a videó és a pillanatfelvétel módhoz is.

1 Nyissa ki a lencsefedelet.

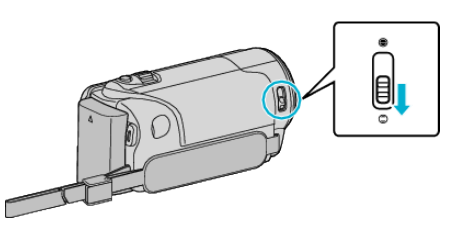

2 Nyissa ki az LCD monitort.

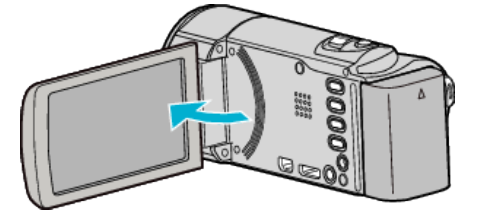

3 Nyissa ki az LCD monitort és válassza ki a videó vagy a pillanatfelvétel módot.

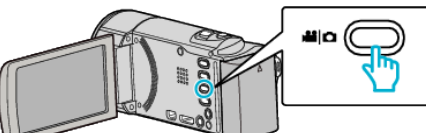

- Erre a videó vagy a pillanatfelvétel mód ikonja jelenik meg.
- **4** Válassza ki a manuális rögzítés módot.

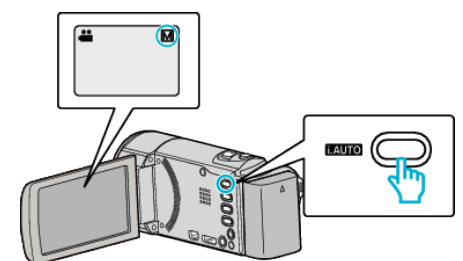

- Ha az intelligens automata mód van kiválasztva, akkor nyomja meg a(z) i.AUTO gombot a mód váltásához.
   A mód a gomb minden egyes megnyomására vált az intelligens automatikus és a manuális módok között.
- 5 Kezdje el a rögzítést.

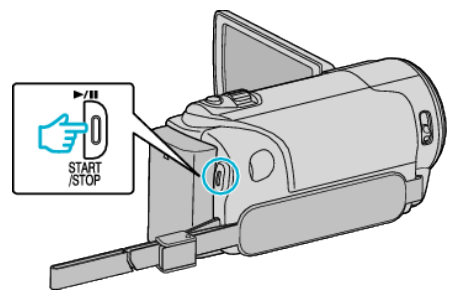

• Nyomja le újra a megállításhoz.

**MEGJEGYZÉS :** -

• A manuális beállítások csak a manuális módban láthatók.

## Manuális rögzítés menü

A következő elemeket lehet állítani.

| Név                       | Leírás                                                                                                    |
|---------------------------|----------------------------------------------------------------------------------------------------|
| Ø JELENET KIV.            | <ul> <li>Segítségével könnyen kiválaszthatja a<br/>felvétel körülményeinek megfelelő rögzítési<br/>beállításokat.</li> </ul>                                            |
| ● FÓKUSZ                  | <ul> <li>Használja a manuális fókuszt, ha a kamera<br/>nem tud automatikusan a motívumra<br/>fókuszálni.</li> </ul>                                                     |
| ☆ FÉNYESSÉG<br>BEÁLLÍTÁSA | <ul> <li>A kijelző általános fényerejét módosítja.</li> <li>A sötét vagy világos helyeken való<br/>rögzítésnél használja.</li> </ul>                                    |
| WB<br>FEHÉREGYENSÚLY      | <ul> <li>A kijelző általános színeit módosítja.</li> <li>Akkor használja, ha a kijelző színei a természetes színektől eltérnek.</li> </ul>                              |
| ☑ HÁTTÉRFÉNY<br>KOMP.     | <ul> <li>Kijavítja a képet, ha a motívum túl sötét lesz<br/>a háttérvilágítás miatt.</li> <li>Akkor használja, ha fényforrással szembe<br/>készít felvételt.</li> </ul> |
| NE TELE MAKRÓ             | <ul> <li>Akkor használja, ha közeli (makró)<br/>felvételeket szeretne készíteni a motívumról.</li> </ul>                                                                |

1